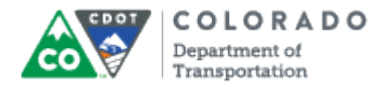

## Purpose

Use this procedure to change an existing FML request.

#### Trigger

Perform this procedure when there is a need to change an existing FML request.

#### Prerequisites

- Employee must meet eligibility guidelines
- Type of leave must meet FML guidelines

#### Transaction Code

#### PTFMLA

#### **Helpful Hints**

- If an absence meets the FML requirements it needs to be tracked in SAP.
- Once an FML request has been entered and approved, absences entered CAT2 and approved.
- PA20 can be used to verify that the absence exists on infotype 2001 (Absences).
- The Family Military Caregiver leave occurrence spreads over a 12 month period where all other occurrences span over a unique 12 month period.
- You should not create an event with a validity Family Military Caregiver occurrence with a validity period longer than 12 month period looking forward.

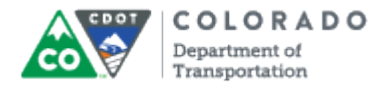

#### Procedure

1. Start the transaction using the transaction code. SAP displays the *FMLA Workbench* screen.

## FMLA Workbench

| FMLA Request Edit Goto System Help                                             |        |
|--------------------------------------------------------------------------------|--------|
| 3 - 🞯 👘 🖉 🔛 🖉 🚱 🕒 🛱 🔀 🏝 🛱 🖽 🛣 🖉 🖓 🖷                                            |        |
| FMLA Workbench                                                                 |        |
| Create Request 🕮 Test Request                                                  |        |
| Personnel No                                                                   |        |
|                                                                                | -      |
| 🕄 📮 🕼 🛷 🥒 📋 🖓 Absences                                                         |        |
| FMLA Requests                                                                  |        |
| From To Description of FMLA Reason Cont./Int.  Status   Requested   Med.Certif |        |
|                                                                                |        |
|                                                                                |        |
|                                                                                |        |
|                                                                                |        |
|                                                                                |        |
|                                                                                |        |
|                                                                                |        |
|                                                                                |        |
|                                                                                |        |
|                                                                                |        |
|                                                                                |        |
|                                                                                |        |
|                                                                                |        |
|                                                                                |        |
|                                                                                |        |
|                                                                                |        |
|                                                                                | 4      |
|                                                                                | V IIIe |

2. As required, complete/review the following fields:

| Field         | R/O/C    | Description                         |  |
|---------------|----------|-------------------------------------|--|
| Personnel No. | Required | Number that identifies an employee. |  |
|               |          | Example:<br>2000                    |  |

3. Click Enter button 🥝

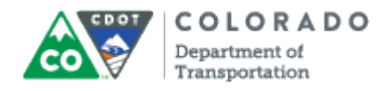

## **FMLA Workbench**

|   | 군 [<br>FMLA Request Edit Goto System Help |                  |                       |                     |                  | _ (     | SAP |  |          |
|---|-------------------------------------------|------------------|-----------------------|---------------------|------------------|---------|-----|--|----------|
|   | <b>Ø</b>                                  |                  | 1 4 🛛 🕻 🕲 🤇           | a 😡 i 🖴 (A) (A) i   | 80104081 🕱       | 2   🕜 🖪 |     |  | <b>N</b> |
|   | FMLA Workbench                            |                  |                       |                     |                  |         |     |  |          |
| Ī | Create Request 🕮 Test Request             |                  |                       |                     |                  |         |     |  |          |
|   | Personnel No. 2000                        |                  |                       |                     |                  |         |     |  |          |
|   | Name First2000 Mid2000 Last2000           |                  |                       |                     |                  |         |     |  |          |
|   | EE group                                  | 1 Full-Tir       | ne <u>Subar</u>       | rea 1100 Mainte     | enance           |         |     |  |          |
|   | EE Subgip                                 |                  | contra                | act n Active        |                  |         |     |  |          |
|   | 3 🕒 🚳                                     | रे 🦉 🛅           | Absences              |                     |                  |         |     |  |          |
|   | FMLA Reque                                | sts              |                       |                     |                  | _       |     |  |          |
|   | From<br>07/01/2011                        | To<br>08/01/2011 | Descr. FMLA Reason    | Cont./Int. Status   | Requested Med.Ce |         |     |  |          |
| - | 04/19/2011                                | 06/30/2011       | Care of Family Member | Continuous Approved | 3 03/22/2011 ☑   |         |     |  |          |
|   |                                           |                  |                       |                     |                  |         |     |  |          |
|   |                                           |                  |                       |                     |                  |         |     |  |          |
|   |                                           |                  |                       |                     |                  |         |     |  |          |
|   |                                           |                  |                       |                     |                  |         |     |  |          |
|   |                                           |                  |                       |                     |                  |         |     |  |          |
|   |                                           |                  |                       |                     |                  |         |     |  |          |
|   |                                           |                  |                       |                     |                  |         |     |  |          |
|   |                                           |                  |                       |                     |                  |         |     |  |          |
|   |                                           |                  |                       |                     |                  |         |     |  |          |
|   |                                           |                  |                       |                     |                  |         |     |  |          |
|   |                                           |                  |                       |                     |                  |         |     |  |          |
|   |                                           |                  |                       |                     |                  |         |     |  |          |
|   |                                           |                  |                       |                     |                  |         |     |  |          |
|   |                                           |                  |                       |                     |                  |         |     |  |          |
|   |                                           |                  |                       |                     |                  |         |     |  | ٩ ///    |

**4.** Click on the line item to select the FML request you want to change.

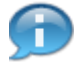

The line item you select will highlight in orange.

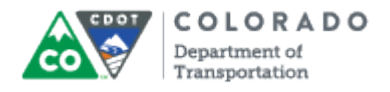

# Change FMLA Request

| 7 😌 👘 🕂 🕒 😋 😧 📮 🗒 🐯 🕸 🏠 🏖 🔛 🖉 📳                                                                                                    |           |
|----------------------------------------------------------------------------------------------------|-----------|
|                                                                                                    | Starter . |
| Change FMLA Request                                                                                                    |           |
|                                                                                                    |           |
| Personnel No. 2000 First2000 Mid2000 Last2000                                                                                                    |           |
|                                                                                                    |           |
| FMLA Request Comment                                                                                                    |           |
| FMLA Reason Care of Family Member                                                                                                    |           |
| Period<br>Valid From 04/19/2011 to 06/30/2011                                                                                                    |           |
| O Continuous O O                                                                                                    |           |
| O Intermittent Planned Hours 0.00                                                                                                    |           |
| Certificate Provided Requested on 03/22/2011                                                                                                    |           |
| Status In Process                                                                                                    |           |
| 🔗 Applicable Rules 🛛 📲 Absences                                                                                                    |           |
|                                                                                                    |           |
| Image: Second Second |           |
| 6 Federal FMLA ✓ 012+ 1,250.00+ 13.00 12.8000 512.00 07/01/2010 - 06/30/2011 40.0000                                                                                                    |           |
|                                                                                                    |           |
|                                                                                                    |           |
|                                                                                                    |           |
|                                                                                                    |           |
|                                                                                                    |           |
|                                                                                                    |           |
|                                                                                                    |           |
|                                                                                                    | ٩ ///     |

Perform one of the following: 5. Then lf You want to add comments Comment and type in your Click comments. If you need assistance with appropriate comments, seek advice from the HR FML Coordinator. You want to change the status of the Select from the dropdown list in the Status field. FML request Example : Approved The Medical Certificate has been Ensure Certificate Provided is received enabled. As required, complete/review the following fields: 6.

| Field R/O/C | Description |
|-------------|-------------|
|-------------|-------------|

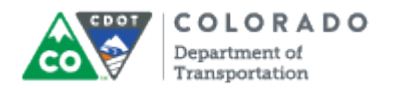

| Field              | R/O/C    | Description                                                                                                    |
|--------------------|----------|----------------------------------------------------------------------------------------------------|
| Service            | Optional | Number of months of service employee has<br>earned, up to 12 months. If employee has less<br>than 12 months, the number of months required<br>are listed in parentheses. |
|                    |          | Example:<br>012+                                                                                                    |
| Credit.Hrs         | Optional | Number of worked hours the employee has achieved within the designated time period.                                                                                      |
|                    |          | Example:<br>1,250.00+                                                                                                    |
| Ent.               | Optional | Shows the number of FML weeks eligible.                                                                                                    |
|                    |          | Example:<br>13.00                                                                                                    |
| Remainder in Weeks | Optional | Shows the number of FML weeks remaining for the employee in the 12-month period.                                                                                         |
|                    |          | Example:<br>11.0000                                                                                                    |
| Remainder in Hours | Optional | Shows the number of FML hours remaining for the employee in the 12-month period.                                                                                         |
|                    |          | Example:<br>518.00                                                                                                    |
| Deduction Period   | Optional | Specifies the start date of the period in which an employee can deduct a time quota.                                                                                     |
|                    |          | Example:<br>07/01/2009 - 06/30/2010                                                                                                    |
| Conv.              | Optional | Base hours per week used to determine total FML hours for the employee.                                                                                                  |
|                    |          | Example:<br>40.0000                                                                                                    |

7. Click **Save** button 🕒 to save the changes made in the FMLA request.

1

SAP displays the message, 'FMLA request XXXXXXXXXXX was saved'.

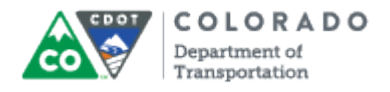

# Change FMLA Request

| IC<br>FMLA Request Edit Goto System Help                                                                                                    |                                                                                                    |
|----------------------------------------------------------------------------------------------------|----------------------------------------------------------------------------------------------------|
| 8 8 9 9 9 9                                                                                                    | Se la companya de la companya de la |
| Change FMLA Request                                                                                                    |                                                                                                    |
|                                                                                                    |                                                                                                    |
|                                                                                                    |                                                                                                    |
|                                                                                                    |                                                                                                    |
| FMLA Request Comment                                                                                                    |                                                                                                    |
| FMLA Reason Serious Health Condition                                                                                                    |                                                                                                    |
| Period                                                                                                    |                                                                                                    |
| Valid From 07/01/2009 to 06/30/2010                                                                                                    |                                                                                                    |
| Continuous Olatermittent Planned Hours A AA                                                                                                    |                                                                                                    |
|                                                                                                    |                                                                                                    |
| Certificate Provided Requested on 01/24/2011                                                                                                    |                                                                                                    |
| Status In Process                                                                                                    |                                                                                                    |
| 🖌 Applicable Rules 🛛 📲 Absences                                                                                                    |                                                                                                    |
|                                                                                                    |                                                                                                    |
|                                                                                                    |                                                                                                    |
| Name of Rule     Elgbity     Service     Credit.Hrs     Ent.     Remainder in Wee     Remainder in Hours     Deduction Period     Conv.       Federal FILLA            012+         1250.00+         13.00         11.0000         440.00         07/01/2010-         06/30/2011         40.0000           Conv.           Conv.           Conv.           20000000         2012+         120000000         2012+         12000         12010-         12010-         06/30/2011         40.0000           40.0000         10000         10000 |                                                                                                    |
|                                                                                                    |                                                                                                    |
|                                                                                                    |                                                                                                    |
|                                                                                                    |                                                                                                    |
|                                                                                                    |                                                                                                    |
|                                                                                                    |                                                                                                    |
|                                                                                                    |                                                                                                    |
|                                                                                                    |                                                                                                    |
|                                                                                                    |                                                                                                    |
| S FMLA request 00000020903 was saved                                                                                                    | 4                                                                                                    |
|                                                                                                    |                                                                                                    |

- 8. Click Exit button for the sap Easy Access Menu screen.
- **9.** You have completed this transaction.

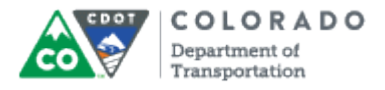

## Result

You have successfully changed an FML request and determined eligibility.

For feedback on this document, please contact dot SAPSupport@state.co.us.